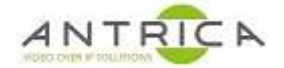

# ANT-1774 – Quick start guide

## Contents

| ANT- | 1774 – Quick start guide | 1  |
|------|--------------------------|----|
| Docu | ment info                | 1  |
| 1.   | Versions                 | 2  |
| 2.   | Setup                    | 2  |
| 3.   | Firmware upgrade         | 4  |
| 4.   | Accessing the ANT-1774   | 4  |
| 5.   | To find versions         | 6  |
| 6.   | Setting up ANT-1774      | 7  |
| 7.   | To view RTSP video       | 8  |
| 7    | .1. Using VLC            | 9  |
| 7    | .2. Neptune Player       | 10 |
|      |                          |    |

When using the ANT-1774 please ensure all anti-static precautions are taken.

Do not connect the Ethernet connection from the ANT-1774 to a POE port on an Ethernet switch as this may damage the ANT-1774.

Please note the power supply is **5V centre positive**, there is **no** operating range like 4 ~ 9 volts.

The ANT-1774 does not have a web interface and so requires a Windows operating system to run as application to connect to and configure the ANT-1774. It has only been tested with windows 10 (home and professional) on a 64-bit machine.

Some antivirus software see's the Application and the ANT-1774 as a virus and does not allow them to function as expected, so exceptions may need to be added to the installed antivirus software.

For further help and advice please contact Antrica on: Email: <u>support@antrica.com</u> Phone: +44 1628 626098 ext 3

# **Document info**

| Version | date      | author  | Comments                                                        |
|---------|-----------|---------|-----------------------------------------------------------------|
| 1.0     | 30-Oct-20 | David M | draft release: ANT-1774 code 1.3.21 and PC Application 1.0.4.31 |
|         |           |         |                                                                 |
|         |           |         |                                                                 |

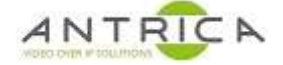

# 1. Versions

Table 1 : code versions

| Product           | version  | comments                                         |
|-------------------|----------|--------------------------------------------------|
| ANT-1774 firmware | 1.3.2    | upgrade by Micro SD card only                    |
| PC application    | 1.0.4.31 | To configure the ANT-1774                        |
| Neptune player    | 3.1.4    | Low latency software decoder                     |
| VLC               | 3.0.11   | Free to download software decoder / media player |

The ANT-1774 code is located

https://www.dropbox.com/s/ph6qqbbfb6563s8/Burn%20Files%20ver%201.3.21.zip?dl=0

The "PC application" is located

https://www.dropbox.com/s/1cidn96jh09465i/PC%20Application%20ver%201.0.4.31.zip?dl=0

Neptune Player is located

<u>https://www.dropbox.com/s/k3mrn9upyfgly2j/neptune\_install\_3.1.8.zip?dl=0</u> and will install as

## 2. Setup

This guides setup is for a HDMI and analogue input option cards (example) .

In Figure 1 and Figure 2 shows the setup and connections for the ANT-1774. Please note the power supply is 5V centre positive.

# Do not connect the Ethernet connection from the ANT-1774 to a POE port on an Ethernet switch as this will damage the board.

Figure 1 : SD card side of ANT-1774

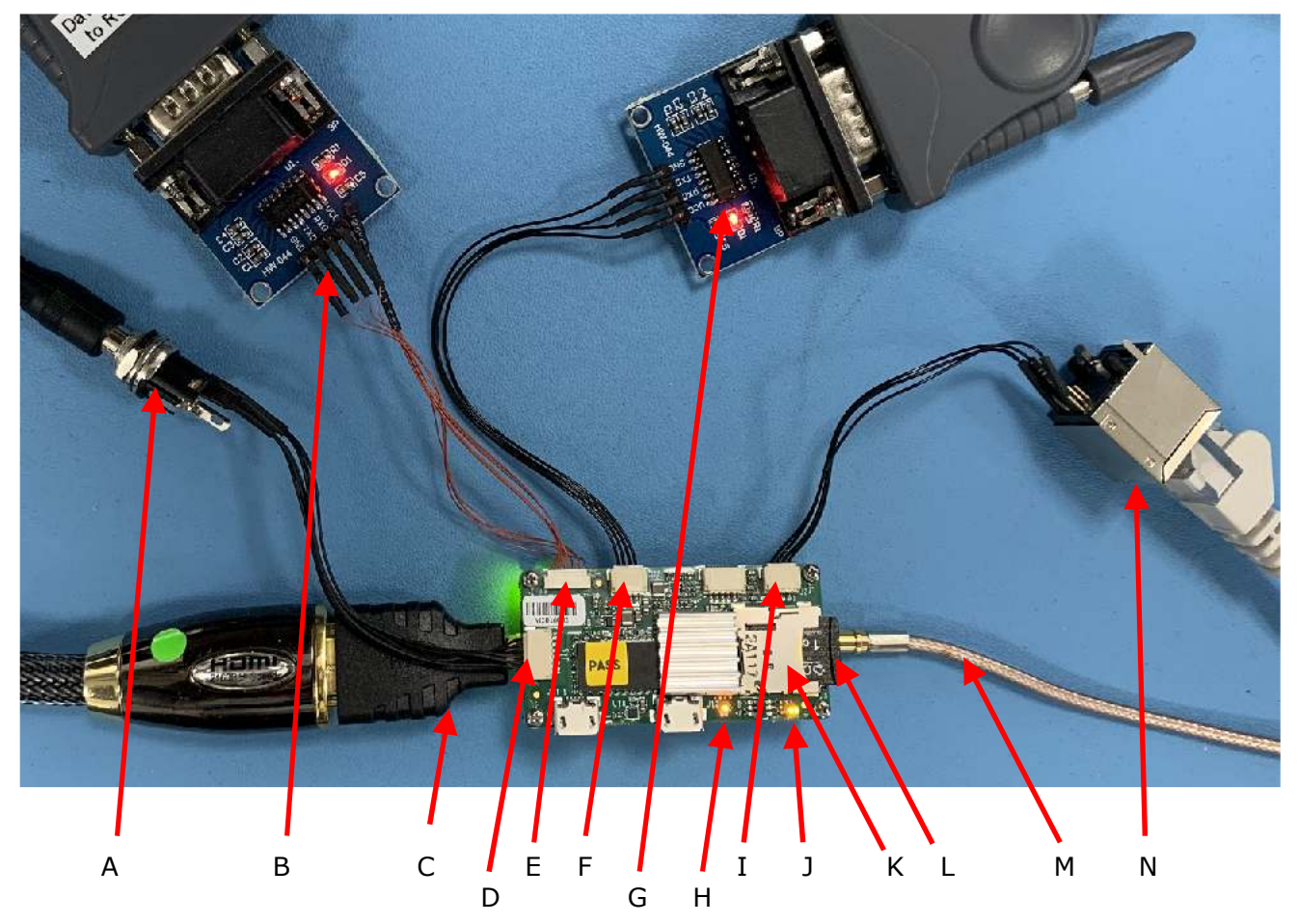

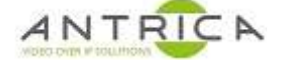

### Figure 2 : Option card side of ANT-1774

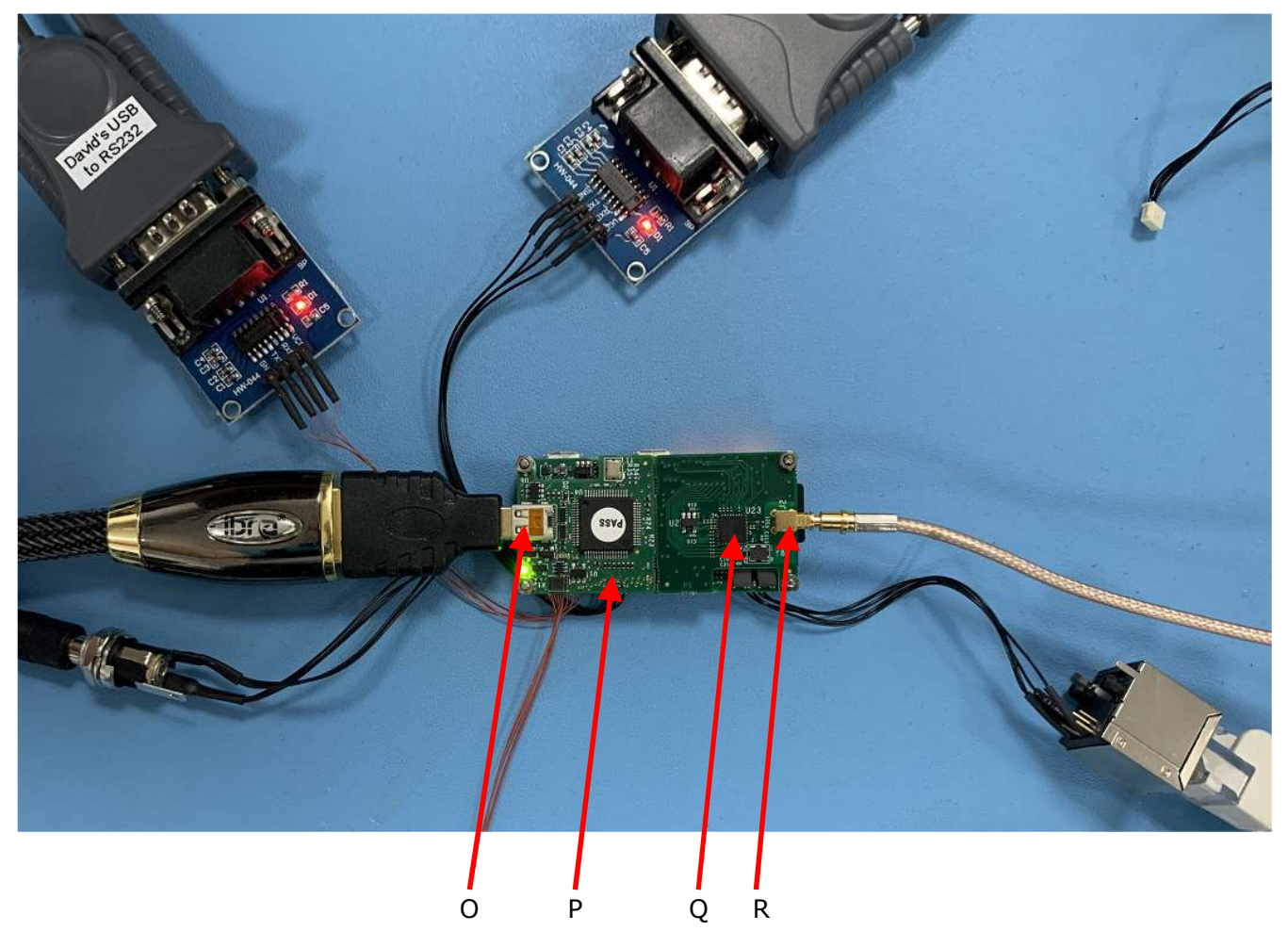

The parts indicated in Figure 1 and Figure 2 are briefly Described in Table 2.

Table 2 : Part descriptions

| Ident | Description                                                                         |
|-------|-------------------------------------------------------------------------------------|
| A     | 5V power supply, centre positive. This is 5V <b>only</b>                            |
| В     | Debug board – not supplied                                                          |
| С     | HDMI to Micro HDMI adaptor – not supplied, enables a standard HDMI cable to be used |
| D     | Board Power connecter                                                               |
| E     | Board Debug connector                                                               |
| F     | Serial / setup connector                                                            |
| G     | Serial / setup board                                                                |
| Н     | Orange LED - ANT-1774 is booted                                                     |
| Ι     | Board Ethernet connector                                                            |
| J     | Orange and Green LED's – Ethernet network activity indicators                       |
| К     | Micro SD card holder – for firmware upgrades                                        |
| L     | Micro SD card                                                                       |
| М     | Co-ax cable for analogue camera input – available if analogue option board is used  |
| Ν     | Ethernet connector – connected to standard Ethernet cable                           |
| 0     | Micro HDMI connector on HDMI option board                                           |
| Р     | HDMI option board – Channel "12" location                                           |
| Q     | Analogue option board – Channel "11" location                                       |
| R     | Analogue input connector on analogue option board                                   |

#### WARNING: ANT-1774 USB ports are powered and if connected to a PC or other powered USB port this will irrepairably damage the ANT-1774 Future Firmware will support memory connection to these USB ports

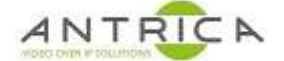

## 3. Firmware upgrade

The example below is using the "Burn Files ver 1.3.21\_Nano\_UDP" files which will enable the PC application to connect via Ethernet to configure the ANT-1774.

If the "Burn Files ver 1.3.21\_Nano\_RS232" are used then the ANT-1774 will be expecting a connection via the RS-232 module, see G in Table 2. This may be acceptable on the bench but maybe not so convenient when the ANT-1774 is located in a finished product.

- 1. A FAT32 formatted micro SD card is required.
- 2. Copy the "Burn Files ver 1.3.21.zip" file onto a Micro SD card, see section "1 Versions" for location.
- 3. Extract to ROOT of SD card
- You should have 2 folders in the root directory of the SD card, these are "Burn Files ver 1.3.21\_Nano\_RS232" and "Burn Files ver 1.3.21\_Nano\_UDP". If not move the folders around until you do.
- 5. Delete "Burn Files ver 1.3.21.zip" file
- 6. **Copy**, not move, the contents of "Burn Files ver 1.3.21\_Nano\_UDP" into the root directory. The original files maybe required later.
- 7. Place the micro SD card in the Micro SD card holder, ID K. from Table 2
- Power cycle the ANT-1774, or power on if already off, and wait 4 ~ 5 minutes until LED H (from Table 2) is on. This indicates the firmware was had been updated and the ANT-1774 is booted and ready to use.
- 9. If you look at the files in the root directory on the micro SD card 2 of them have been renamed, as shown in Table 3. This will prevent the micro SD card from upgrading the ANT-1774 again at the next power cycle. To upgrade again either manually rename the files or delete the files (not the folders) in the root directory and then copy the files from the "Burn Files ver 1.3.21\_Nano\_UDP" folder.

| Original filename | after upgrade     |  |  |
|-------------------|-------------------|--|--|
| config            | config_change     |  |  |
| u-boot.bin        | u-boot_change.bin |  |  |

Table 3 : renamed files after upgrade

# 4. Accessing the ANT-1774

- 1. Download the "PC Application ver 1.0.4.31.zip", see section "1 Versions" for location.
- 2. Extract to a convenient location on PC
- 3. Within the folder are 4 files: brdf.ini conf.ini Mercury.exe udpf.ini
- 4. Run the Mercury.exe and override any Windows security issues.
- 5. The Application will start and look like that shown in Figure 3.
- 6. From the top menu select "Interface" -> "UDP" and a popup window will appear, as shown in Figure 4. The IP address of the PC need top set into "My IP" field, then click "Save". The other parameter details are listed in Table 4.
- To establish contact with the ANT-1774 check the UDP box, and click "Connect", as shown in Figure 3.
- 8. As shown in Figure 5 the words "Connected" and "Ready" are shown.
- 9. Click "Read Config." as shown in Figure 6, and current configuration will be shown.

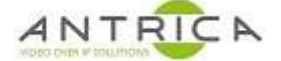

#### Table 4 : Ethernet connection setup

| Parameter   | Function               | Comments                                               |
|-------------|------------------------|--------------------------------------------------------|
| My IP       | IP address of PC       | Must be on a 192.168.0.xxx subnet and not on           |
|             | running Application    | 192.168.0.245                                          |
| Mercury IP  | IP address of ANT-1774 | The default IP address of the ANT-1774 is              |
|             |                        | 192.168.0.245                                          |
| Source port | Port for packets from  | This is configurable                                   |
|             | PC                     |                                                        |
| Destination | Port for packets from  | Is should not be changed, as it may not be possible to |
| port        | ANT-1774               | connect the ANT-1774 if it is changed                  |

## Figure 3 : PC application

| Mars Mercury Nano – 🗆 🗙                                                                                                    |                                                                        |
|----------------------------------------------------------------------------------------------------|------------------------------------------------------------------------|
| <u>File Interface Connect</u> <u>Iest Configuration RTP11 RTP12 UDPRS</u>                                                                                                    |                                                                        |
| Maris Read Config. Save Config. Start Stream Stop Stream                                                                                                    | 1. Check UDP                                                           |
| Interface Camera Auto RS232 Fixed Auto Start Auto RTP UDP Moving IAD Auto UDPRS                                                                                                    | 2. Click "Connect"                                                     |
| RTSP Stream 11 (Analog)       RTSP Stream 12 (HD SDI)         Sensor 1 Input       Sensor 2 Input         Stream Resolution       Update         Bit Rate (kbps)       Bit Rate (kbps)         Update       Update | Figure 4 : Ethernet configuration window                               |
| GOP GOP                                                                                                    | Maris UDP Confi — 🗆 🗙                                                  |
| Frame Rate (fps)       Frame Rate (fps)         Update       Update         Encoder Format       Encoder Format         Audio       Record                                                                         | UDP Configuration<br>My IP<br>0.0.0.0                                  |
| Save Network Configuration Static IP Not Connected MTU GW IP Enable FEC Error FEC FEC L = UDPRS Destination IP                                                                                                    | Mercury IP<br>192.168.0.245<br>Source Port<br>7080<br>Destination Port |
| Subnet Mask                                                                                                    | 6767                                                                   |
| Change Interface to RS2323 Change Interface to UDP Not Connected                                                                                                    | Save Cancel                                                            |

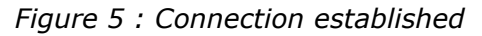

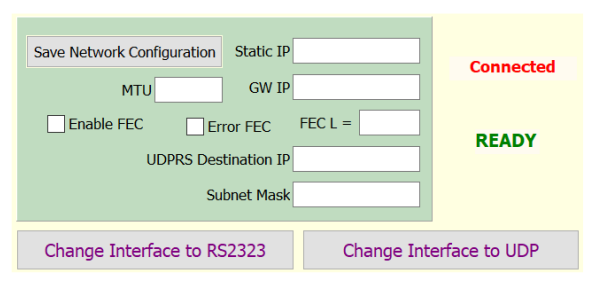

Figure 6 : current configuration shown

| Maris Mercury Nano                                           | - 🗆 X                                   |                 |
|--------------------------------------------------------------|-----------------------------------------|-----------------|
| <u>File Interface Connect</u> <u>Iest</u> Configuration      | ion <u>RTP11 RTP12 U</u> DPRS           |                 |
| Maris Read Config. Save Co                                   | onfig. Start Stream Stop Stream         |                 |
| Interface Camera<br>RS232 Fixed<br>UDP Moving                | Auto Auto Start Auto RTP IAD Auto UDPRS | 1. Read Config. |
| RTSP Stream 11 (Analog)                                      | RTSP Stream 12 (HD SDI)                 |                 |
| Sensor 1 Input<br>Analog PAL 576P50 V                        | Sensor 2 Input<br>HD SDI 1080P30 V      |                 |
| Stream Resolution                                            | Stream Resolution                       |                 |
| Update 720 x 576 ~                                           | Update 1920 x 1080 V                    |                 |
| Bit Rate (kbps)                                              | Bit Rate (kbps)                         |                 |
| Update 2000                                                  | Update 4000                             |                 |
| Update 50                                                    | Update 30                               |                 |
| Frame Rate (fps) Update 50                                   | Frame Rate (fps)<br>Update 30           |                 |
| Encoder Format                                               | Encoder Format                          |                 |
| H.265 ~                                                      | H.265 ~                                 |                 |
| Audio Record                                                 | Audio Record                            |                 |
|                                                              |                                         |                 |
| Save Network Configuration Static IP 19<br>MTU 1500 GW IP 19 | 22.168.0.245<br>Connected               |                 |
| Enable FEC From FEC F                                        | EC L = 8                                |                 |
|                                                              | READY                                   |                 |
| Subnet Mack 25                                               | 55 255 255 0                            |                 |
|                                                              |                                         |                 |
| Change Interface to RS2323                                   | Change Interface to UDP                 |                 |
| UDP Connected                                                |                                         |                 |
|                                                              |                                         |                 |
|                                                              |                                         |                 |

# 5. To find versions

To get the ANT-1774 version, from the PC application top menu "File" -> "Get Firmware Version", see Figure 7 for example of popup window.

Figure 7 : ANT-1774 code version

| Mercury                   | ×  |
|---------------------------|----|
| A7 1.3.21 NANO:22_10_2020 |    |
|                           | ОК |

To get the Application version, from the PC application top menu "File" -> "About", see Figure 8 for example of popup window.

Figure 8 : PC application version

| Mercury                       | ×  |
|-------------------------------|----|
| Application Version: 1.0.4.31 |    |
|                               | ОК |

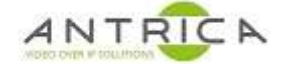

# 6. Setting up ANT-1774

- 1. To set up the correct option boards, from the top menu "<u>C</u>onfiguration" -> "Board" and a pop-up windows appears, as shown in Figure 9.
- 2. Select the options to match the correctly fitted board, then click "Save". In this example "Chl 11" is analogue and "Chl 12" is HDMI.

Figure 9 : Board setup option

| Maris Boa | rd Configuration |         | _          |     | × |
|-----------|------------------|---------|------------|-----|---|
|           | Board            | ✓ Me    | ercury Nar | וס  |   |
|           | Assemb           | oly C   | Option     |     |   |
|           | Chl 11           |         | Chl 12     |     |   |
|           | O HD SDI         |         | • HD SE    | DI  |   |
|           | Analog           |         |            | g   |   |
|           |                  |         |            |     |   |
|           | ○ None           |         | ○ None     |     |   |
|           | Assembly Op      | otion A | Auto Dete  | ect |   |
| Save      |                  |         |            |     |   |
|           |                  |         |            |     |   |
|           |                  |         |            |     |   |
|           |                  |         |            |     |   |
| Close     |                  |         |            |     |   |
|           |                  |         |            |     |   |

- 3. The Application now looks like that shown in Figure 10.
- 4. Now configure the channels:

Set the input formats from the "Sensor 1 Input" or "Sensor 2 Input" drop down menus. NOTE the analogue input is automatically de-interlaced and converted in to progressive format. The HD-SDI and HDMI inputs do not support interlaced. Only the listed formats from the drop-down options are supported.

Between all actions ensure the "Ready" (see the lower part of Figure 10) is present, if not wait until it is present.

Set the video parameters: Stream Resolution Bitrate GOP Frame Rate Encoding Format

The "Update" boxes are for live update of a video stream.

Selected "Auto Start" to auto start the RTSP streamer at power up.

Once the settings are correct, click "Save Config.".

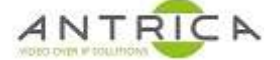

#### Figure 10 : Options board set

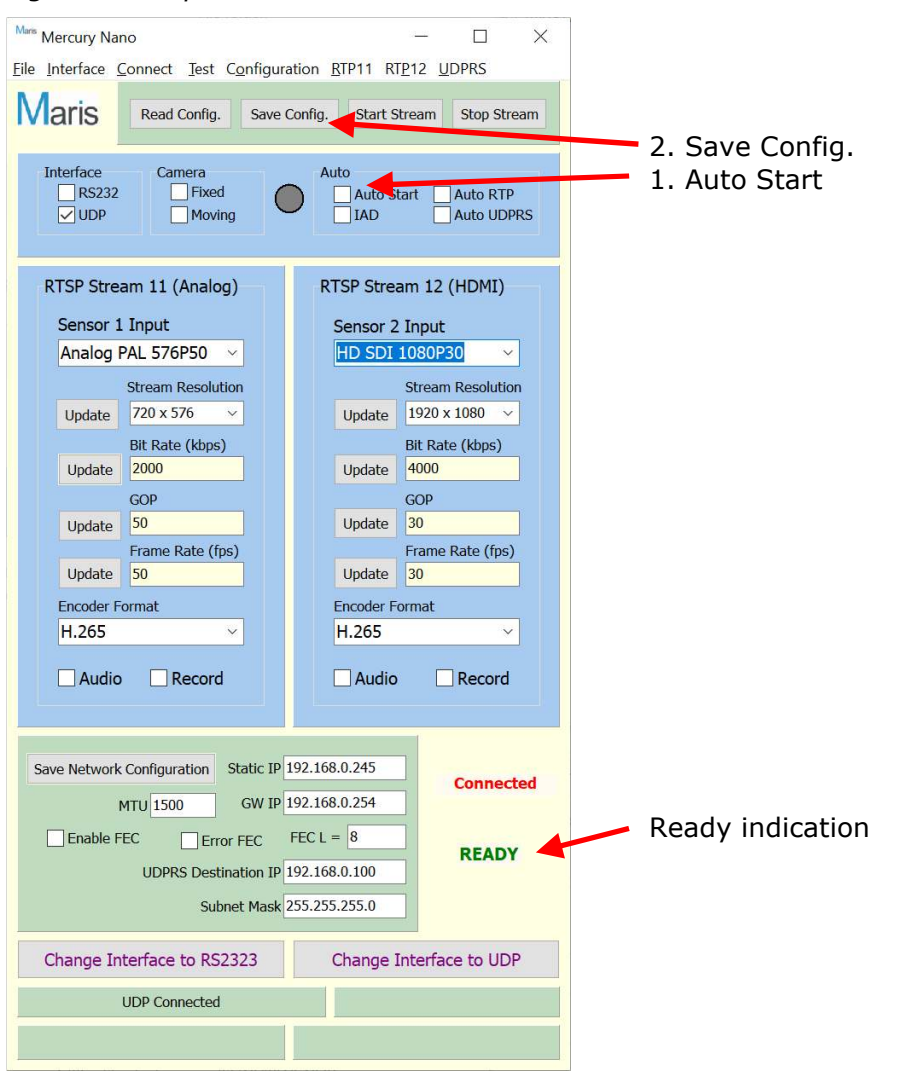

# 7. To view RTSP video

To view the view via RTSP the "start Stream" needs to clicked and the Streaming indicator will show green. The words "Streaming" also appears at the bottom of the PC Application, see Figure 11 for example.

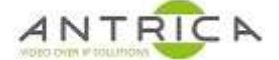

### Figure 11 : RTSP streaming

| Mers Mercury Nano – 🗆 🗙                                                                   |                                       |
|-------------------------------------------------------------------------------------------|---------------------------------------|
| Eile Interface Connect Iest Configuration BTP11 RTP12 UDPRS                               | Start Stream                          |
| VIARIS         Read Config.         Save Config.         Start Stream         Stop Stream |                                       |
| Interface Camera Auto<br>RS232 Fixed Auto Start Auto RTP<br>UDP Moving JAD Auto UDPRS     |                                       |
| RTSP Stream 11 (Analog) RTSP Stream 12 (HDMI)                                             | Streaming on indication – Green light |
| Sensor 1 Input Sensor 2 Input                                                             |                                       |
| Analog PAL 576P50 V HDMI 1080P60 V                                                        |                                       |
| Stream Resolution Stream Resolution                                                       |                                       |
| Bit Rate (kbns)                                                                           |                                       |
| Update 333 Update 1111                                                                    |                                       |
| GOP GOP                                                                                   |                                       |
| Update 50 Update 30                                                                       |                                       |
| Update 25 Update 60                                                                       |                                       |
| Encoder Format Encoder Format                                                             |                                       |
| H.265 V H.265 V                                                                           |                                       |
| Audio Record Audio Record                                                                 |                                       |
| Save Network Configuration Static IP 192.168.0.245<br>MTU 1500 GW IP 192.168.0.254        |                                       |
| Enable FEC Error FEC FEC L = 8                                                            |                                       |
| UDPRS Destination IP 192.168.0.100                                                        |                                       |
| Subnet Mask 255.255.255.0                                                                 |                                       |
| Change Interface to RS2323 Change Interface to UDP                                        |                                       |
| UDP Connected Streaming                                                                   | Streaming indication                  |
|                                                                                           |                                       |
|                                                                                           |                                       |

## 7.1. Using VLC

To View the video in VLC, RTSP / TCP needs enabling.

Referring to Figure 12

- 1. From VLC top menu -> Tools -> Preferences
- 2. Bottom left "show settings" -> All
- 3. Input / Codecs -> Demuxers -> RTP/RTSP
- 4. Check "Use RTP over RTSP (TCP)"
- 5. Click "Save"

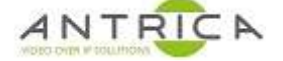

## Figure 12 : VLC RTSP / TCP setting

| 📥 Advanced Preferences |                                      | — |      | $\times$ |
|------------------------|--------------------------------------|---|------|----------|
| Search                 | RTP/RTSP/SDP demuxer (using Live555) |   |      |          |
| Only show current      |                                      |   |      |          |
| Image 🔨                |                                      |   |      |          |
| Matroska               | Sector over RTSP (TCP)               |   |      |          |
| MJPEG                  | Client port                          |   |      | -1 🗣     |
| MOD                    | Force multicast RTP via RTSP         |   |      |          |
| MP4                    | Tunnel RTSP and RTP over HTTP        |   |      |          |
| MPEG-TS                | HTTP tuppel port                     |   |      | 80       |
| Playlist               |                                      |   |      | 00 🗸     |
| PS                     | Kasenna RTSP dialect                 |   |      |          |
| Raw Audio              | WMServer RTSP dialect                |   |      |          |
| Raw Video              | Username                             |   |      |          |
| RTP                    | Dassword                             |   |      |          |
| RTP/RTSP               |                                      |   |      |          |
| Subtitles              | RTSP frame buffer size               |   | 2500 | 000 🖵    |
| VC-1                   |                                      |   |      |          |

To view video:

- 1. VLC top menu -> Media -> Open network Stream
- 2. In the "Please entre a network URL:" box add:

For channel 11 add - rtsp://192.168.0.245:554/11 For channel 12 add - rtsp://192.168.0.245:554/12

## 7.2. Neptune Player

Neptune Player is our low latency software decoder giving around 100ms of latency.

Neptune Player currently has a memory leak and if multiple instances are opened, the PC memory may "run out" and cause the PC to become unresponsive or crash. If the PC is a low specification machine it may become unresponsive or crash with only 1 instance of Neptune Player active. This is being resolved (contact <u>support@antrica.com</u> for latest version).

Neptune player can downloaded and installed from <u>https://www.dropbox.com/s/k3mrn9upyfgly2j/neptune\_install\_3.1.8.zip?dl=0</u> and will install "Neptune Player 3.1.4" and "Neptune Guard 2.4.7".

Extract the file "neptune\_install\_3.1.8.exe" and run and it will install "Neptune Guard" and "Neptune Player". "Neptune Guard" is not applicable for the ANT-1774, but is required for our other ANT-177x UAV products.

Neptune Guard will require an activation code, see the guide located - <u>https://www.dropbox.com/s/4aw3g489hjmooov/ANT-177x\_NeptunePlayerActivation.pdf?dl=0</u>

To view video:

- 1. Neptune Guard top menu -> Network Stream
- 2. Setup as follows in Table 5, also see Figure 13
- 3. Click play

### Table 5 : Neptune Player setup

| Parameter | Value         | Comments                                                 |
|-----------|---------------|----------------------------------------------------------|
| Stream    | RTSP          |                                                          |
| mode      |               |                                                          |
| URL(IP)   | 192.168.0.245 | IP address of ANT-1774 - is the ANT-1774's default value |
| SDP       | 12            | This is for channel 12, use "11" for channel 11          |
| rstp port | 554           | Must always be this value                                |
| UDP / TCP | ТСР           | Must always be this value                                |

Figure 13 : Neptune Player Network Setup

| Network streaming                                 |               |            |      | ?         | × |
|---------------------------------------------------|---------------|------------|------|-----------|---|
| Stream mode:<br>Transport<br>RTP<br>Split<br>RTSP |               | Encryption |      |           |   |
| Network:                                          |               |            |      |           |   |
| URL(IP)                                           | 192.168.0.245 |            |      |           |   |
| SDP                                               | 12            |            |      |           |   |
| rtsp Port                                         | 554           |            |      |           |   |
|                                                   |               |            |      |           |   |
| TCP                                               |               |            |      |           |   |
| delay (frame o                                    | count): 0     | •          |      |           |   |
| Record                                            |               |            |      |           |   |
| Trick Mode                                        |               |            |      |           |   |
| C:/Users/work                                     | oc/Videos     |            |      | Directory |   |
|                                                   |               |            |      |           |   |
|                                                   |               |            | Play | Cancel    |   |
|                                                   |               |            |      |           |   |